# Fly MV244 User's Manual

### **ALL RIGHTS RESERVED**

© 2013. All rights are reserved. No part of this document may be reproduced without permission.

While all efforts have been made to ensure the accuracy of all contents in this User's Manual, we assume no liability for errors or omissions or statements of any kind in this User's Manual, whether such errors or omissions or statements are a result of negligence, accidents, or any other cause. The contents of this User's Manual are subject to change without notice.

Protect our environment! We strive to produce products in compliance with global environmental standards. Please consult your local authorities for proper disposal.

**Note:** Specifications and information in this User's Manual are furnished for information only and are subject to change without prior notice. These should not be construed as a commitment or a certificate of technology. FLY mobile phones assumes no responsibility for any errors or omissions that may appear in this manual.

### **Table of Contents**

| 1. | Secu | rityError! Bookmark not defined.                 |  |  |
|----|------|--------------------------------------------------|--|--|
| 2. | Gett | ing Started5                                     |  |  |
|    | 2.1. | Batteries5                                       |  |  |
|    |      | 2.1.1. Installing and uninstalling the battery5  |  |  |
|    |      | 2.1.2. Charging the battery6                     |  |  |
|    |      | 2.1.3. Using the battery6                        |  |  |
|    |      | 2.1.4. Battery level indicator                   |  |  |
|    | 2.2. | Connecting to the Network6                       |  |  |
|    |      | 2.2.1. SIM card6                                 |  |  |
|    |      | 2.2.2. Installing and uninstalling the SIM card7 |  |  |
|    |      | 2.2.3. Unlocking the SIM card7                   |  |  |
|    |      | 2.2.4. Connecting to the network                 |  |  |
|    |      | 2.2.5. Standby screen and Icons8                 |  |  |
|    | 2.3. | Text Input Method8                               |  |  |
| 3. | Call | Function9                                        |  |  |
|    | 3.1. | Phone power on/off9                              |  |  |
|    | 3.2. | Dial                                             |  |  |
|    |      | 3.2.1. Direct dial                               |  |  |
|    |      | 3.2.2. Dial from the Phonebook10                 |  |  |
|    |      | 3.2.3. Unanswered call10                         |  |  |
|    | 3.3. | Answer a call10                                  |  |  |
|    | 3.4. | During a phone call10                            |  |  |
|    | 3.5. | Emergency service11                              |  |  |
| 4. | Mair | Menu11                                           |  |  |
| 5. | Phor | ebook11                                          |  |  |
|    | 5.1. | Phonebooks of SIM card and your phone11          |  |  |
|    | 5.2. | Contact list11                                   |  |  |
|    | 5.3. | Contact                                          |  |  |
|    | 5.4. | Group and Blacklist12                            |  |  |
| 6. | Mes  | ages12                                           |  |  |
|    | 6.1. | Create New13                                     |  |  |
|    |      | 6.1.1. SMS13                                     |  |  |
|    |      | 6.1.2. MMS13                                     |  |  |
|    | 6.2. | Inbox13                                          |  |  |
|    | 6.3. | Draft Box14                                      |  |  |
|    | 6.4. | Outbox14                                         |  |  |
|    | 6.5. | Sent Box14                                       |  |  |
|    | 6.6. | Templates14                                      |  |  |
|    | 6.7. | Schedule SMS14                                   |  |  |
|    | 6.8. | Voicemail                                        |  |  |

|     | 6.9. Cell B                                                                                                    | Broadcast                                                                                                    | 14                                                                                                    |
|-----|----------------------------------------------------------------------------------------------------|----------------------------------------------------------------------------------------------------|----------------------------------------------------------------------------------------------------|
|     | 6.10. Settin                                                                                                    | ıgs                                                                                                    | 14                                                                                                    |
|     | 6.11. Memo                                                                                                    | bry Status                                                                                                    | 15                                                                                                    |
|     | 6.12. SMS C                                                                                                    | ounter                                                                                                    | 19                                                                                                    |
| 7.  | Camera                                                                                                    |                                                                                                    | 16                                                                                                    |
| 8.  | Call History                                                                                                    | у                                                                                                    | 15                                                                                                    |
| 9.  | Fly Buzz                                                                                                    |                                                                                                    | 20                                                                                                    |
|     | 9.1 Smart                                                                                                    | t Auto Call Record                                                                                                    | 20                                                                                                    |
|     | 9.2 Mobil                                                                                                    | le Tracker                                                                                                    | 20                                                                                                    |
|     | 9.3 Game                                                                                                    | 9                                                                                                    | 20                                                                                                    |
|     | 9.4 Privad                                                                                                    | cy Protection                                                                                                    | 20                                                                                                    |
| 10  | . Multimedia                                                                                                    | 3                                                                                                    | 16                                                                                                    |
|     | 10.1. King N                                                                                                    | Movie                                                                                                    | 16                                                                                                    |
|     | 10.2. Video                                                                                                    | Recorder                                                                                                    | 17                                                                                                    |
|     | 10.3. Audio                                                                                                    | Player                                                                                                    | 17                                                                                                    |
|     | 10.4. Video                                                                                                    | Player                                                                                                    |                                                                                                    |
|     | 10.5. Image                                                                                                    | e Viewer                                                                                                    | 19                                                                                                    |
|     | 10.6. FM Ra                                                                                                    | adio Player                                                                                                    | 20                                                                                                    |
|     | 10.7. FM Sc                                                                                                    | chedule Record                                                                                                    | 20                                                                                                    |
|     | 10.8. FM Sc                                                                                                    | chedule Play                                                                                                    | 20                                                                                                    |
|     | 10.9. Sound                                                                                                    | d Recorder                                                                                                    | 20                                                                                                    |
| 11. | . Profiles                                                                                                    | Error! Bookmark not                                                                                                    | defined.                                                                                                    |
| 12  | . File Manag                                                                                                    | jerError! Bookmark not                                                                                                    | dafinad                                                                                                    |
|     |                                                                                                    |                                                                                                    | . denned.                                                                                                    |
| 13  | . Organizer .                                                                                                    |                                                                                                    | <b>21</b>                                                                                                    |
| 13. | <b>Organizer</b> .<br>13.1. Torch                                                                                                    | ٦                                                                                                    | <b>21</b>                                                                                                    |
| 13  | <b>Organizer</b><br>13.1. Torch<br>13.2. Calend                                                                                                    | ח<br>dar                                                                                                    | <b>21</b><br>21<br>21                                                                                                    |
| 13. | <b>Organizer</b> .<br>13.1. Torch<br>13.2. Calend<br>13.3. Alarm                                                                                                    | n<br>dar                                                                                                    | <b>21</b><br>21<br>21<br>21                                                                                                    |
| 13. | <b>Organizer</b><br>13.1. Torch<br>13.2. Calend<br>13.3. Alarm<br>13.4. World                                                                                                    | ח<br>dar<br>ו<br>l clock                                                                                                    | 21<br>21<br>21<br>21<br>21<br>21                                                                                                    |
| 13  | Organizer .<br>13.1. Torch<br>13.2. Calend<br>13.3. Alarm<br>13.4. World<br>13.5. Calcul                                                                                                    | n<br>dar<br>n<br>I clock<br>lator                                                                                                    | <b>21</b><br>21<br>21<br>21<br>21<br>22<br>22                                                                                                    |
| 13. | <b>Organizer</b> .<br>13.1. Torch<br>13.2. Calend<br>13.3. Alarm<br>13.4. World<br>13.5. Calcul<br>13.6. Unit C                                                                                                    | n<br>dar<br>I<br>I clock<br>lator<br>Converter                                                                                                    | 21<br>21<br>21<br>21<br>21<br>21<br>22<br>22<br>22<br>22                                                                                                    |
| 13. | Organizer .<br>13.1. Torch<br>13.2. Calend<br>13.3. Alarm<br>13.4. World<br>13.5. Calcul<br>13.6. Unit C<br>13.7. Stopw                                                                                                    | n<br>dar<br>I clock<br>lator<br>Converter<br>vatch                                                                                                    | 21<br>21<br>21<br>21<br>21<br>22<br>22<br>22<br>22<br>22                                                                                                    |
| 13. | Organizer .<br>13.1. Torch<br>13.2. Calend<br>13.3. Alarm<br>13.4. World<br>13.5. Calcul<br>13.6. Unit C<br>13.7. Stopw<br>13.8. BMI .                                                                                                    | n<br>dar<br>I clock<br>lator<br>Converter<br>vatch                                                                                                    |                                                                                                    |
| 13. | Organizer .<br>13.1. Torch<br>13.2. Calend<br>13.3. Alarm<br>13.4. World<br>13.5. Calcul<br>13.6. Unit C<br>13.7. Stopw<br>13.8. BMI<br>13.9. E-Boo                                                                                                    | n<br>dar<br>I clock<br>lator<br>Converter<br>vatch                                                                                                    | 21         21         21         21         21         21         22         22         22         22         22         22         22         22         22         22         22         22         22         22         22         22         22         22         22         22         22         22         22         22         22         22         22         22         22         22         22         22         22         22         22         22         22         22         22         22         22         22         22         22         22         22         22         22         22 |
| 13. | Organizer .<br>13.1. Torch<br>13.2. Calend<br>13.3. Alarm<br>13.4. World<br>13.5. Calcul<br>13.6. Unit C<br>13.7. Stopw<br>13.8. BMI<br>13.9. E-Boo<br>13.10.Shorte                                                                                                    | n<br>dar<br>I clock<br>lator<br>Converter<br>vatch<br>ok                                                                                                    |                                                                                                    |
| 13. | Organizer .<br>13.1. Torch<br>13.2. Calend<br>13.3. Alarm<br>13.4. World<br>13.5. Calcul<br>13.6. Unit C<br>13.7. Stopw<br>13.8. BMI<br>13.9. E-Boo<br>13.10.Shorta<br>13.11.Timer                                                                                                    | n<br>dar<br>I clock<br>lator<br>Converter<br>vatch<br>ok                                                                                                    | 21         21         21         21         21         21         21         22         22         22         22         22         22         22         22         22         22         22         22         22         22         22         22         22         22         23                                                                                                    |
| 13. | <ul> <li>Organizer .</li> <li>13.1. Torch</li> <li>13.2. Calend</li> <li>13.3. Alarm</li> <li>13.4. World</li> <li>13.5. Calcul</li> <li>13.6. Unit C</li> <li>13.7. Stopw</li> <li>13.8. BMI</li> <li>13.9. E-Boo</li> <li>13.10.Shortc</li> <li>13.11.Timer</li> <li>Settings</li> </ul>                                                                                                    | n<br>dar<br>I clock<br>lator<br>Converter<br>vatch<br>ok                                                                                                    |                                                                                                    |
| 13. | <ul> <li>Organizer.</li> <li>13.1. Torch</li> <li>13.2. Calend</li> <li>13.3. Alarm</li> <li>13.4. World</li> <li>13.5. Calcul</li> <li>13.6. Unit C</li> <li>13.7. Stopw</li> <li>13.8. BMI</li> <li>13.9. E-Boo</li> <li>13.10.Shorta</li> <li>13.11.Timer</li> <li>Settings</li> <li>14.1. Gener</li> </ul>                                                                                                    | n<br>dar<br>l clock<br>lator<br>converter<br>vatch<br>ok<br>cuts<br>ral Settings                                                                                                    | 21         21         21         21         21         21         21         21         22         22         22         22         22         22         22         22         22         22         22         22         22         23         23         23                                                                                                    |
| 13. | <ul> <li>Organizer.</li> <li>13.1. Torch</li> <li>13.2. Calend</li> <li>13.3. Alarm</li> <li>13.4. World</li> <li>13.5. Calcul</li> <li>13.6. Unit C</li> <li>13.7. Stopw</li> <li>13.8. BMI</li> <li>13.9. E-Boo</li> <li>13.10. Shorte</li> <li>13.11. Timer</li> <li>Settings</li> <li>14.1. Gener</li> <li>14.1.</li> </ul>                                                                                                    | ndar<br>dar<br>l clock<br>lator<br>Converter                                                                                                    |                                                                                                    |
| 13. | <ul> <li>Organizer .</li> <li>13.1. Torch</li> <li>13.2. Calend</li> <li>13.3. Alarm</li> <li>13.4. World</li> <li>13.5. Calcul</li> <li>13.6. Unit C</li> <li>13.7. Stopw</li> <li>13.8. BMI</li> <li>13.9. E-Boo</li> <li>13.10. Shorte</li> <li>13.11. Timer</li> <li>Settings</li> <li>14.1. Gener</li> <li>14.1.</li> <li>14.1.</li> </ul>                                                                                                    | n<br>dar<br>l clock<br>lator<br>Converter<br>vatch<br>vatch<br>ok<br>cuts<br>ral Settings<br>1. Personal Settings<br>2. Date/Time <b>Error! Bookmark not</b>                                      |                                                                                                    |
| 13. | <ul> <li>Organizer .</li> <li>13.1. Torch</li> <li>13.2. Calend</li> <li>13.3. Alarm</li> <li>13.4. World</li> <li>13.5. Calcul</li> <li>13.6. Unit C</li> <li>13.7. Stopw</li> <li>13.8. BMI</li> <li>13.9. E-Boo</li> <li>13.10.Shortc</li> <li>13.11.Timer</li> <li>Settings</li> <li>14.1. Gener</li> <li>14.1.</li> <li>14.1.</li> <li>14.1.</li> </ul>                                                                                                    | ndar<br>dar<br>l clock<br>lator<br>Converter<br>vatch<br>vatch<br>vatch<br>ral Settings<br>1. Personal Settings<br>2. Date/Time <b>Error! Bookmark not</b><br>3. Power On/Off                     |                                                                                                    |
| 13. | <ul> <li>Organizer .</li> <li>13.1. Torch</li> <li>13.2. Calend</li> <li>13.3. Alarm</li> <li>13.4. World</li> <li>13.5. Calcul</li> <li>13.6. Unit C</li> <li>13.7. Stopw</li> <li>13.8. BMI</li> <li>13.9. E-Boo</li> <li>13.10. Shortc</li> <li>13.11. Timer</li> <li>14.1. Gener</li> <li>14.1. Gener</li> <li>14.1.</li> <li>14.1.</li> <li>14.1.</li> <li>14.1.</li> <li>14.1.</li> </ul>                                                                                                    | n<br>dar<br>l clock<br>lator<br>Converter<br>vatch<br>vatch<br>ok<br>cuts<br>ral Settings<br>1. Personal Settings<br>2. Date/Time <b>Error! Bookmark not</b><br>3. Power On/Off<br>4. Information |                                                                                                    |
| 13. | <ul> <li>Organizer .</li> <li>13.1. Torch</li> <li>13.2. Calend</li> <li>13.3. Alarm</li> <li>13.4. World</li> <li>13.5. Calcul</li> <li>13.6. Unit C</li> <li>13.7. Stopw</li> <li>13.8. BMI</li> <li>13.9. E-Boo</li> <li>13.10. Shorte</li> <li>13.11. Timer</li> <li>Settings</li> <li>14.1. Gener</li> <li>14.1.</li> <li>14.1.</li> <li>14.1.</li> <li>14.1.</li> <li>14.1.</li> <li>14.1.</li> <li>14.1.</li> <li>14.1.</li> </ul>                                                                                                    | ndar<br>dar<br>l clock<br>lator<br>Converter                                                                                                    |                                                                                                    |
| 13. | <ul> <li>Organizer .</li> <li>13.1. Torch</li> <li>13.2. Calend</li> <li>13.3. Alarm</li> <li>13.4. World</li> <li>13.5. Calcul</li> <li>13.6. Unit C</li> <li>13.7. Stopw</li> <li>13.8. BMI</li> <li>13.9. E-Boo</li> <li>13.10. Shortc</li> <li>13.11. Timer</li> <li>14.1. Gener</li> <li>14.1.</li> <li>14.1.</li> <li>14.1.</li> <li>14.1.</li> <li>14.1.</li> <li>14.1.</li> <li>14.1.</li> <li>14.1.</li> <li>14.1.</li> <li>14.1.</li> <li>14.1.</li> <li>14.1.</li> <li>14.1.</li> <li>14.1.</li> <li>14.1.</li> <li>14.1.</li> </ul> | n<br>dar<br>l clock<br>lator<br>Converter<br>vatch<br>ok<br>cuts<br>ral Settings<br>1. Personal Settings<br>2. Date/Time<br>3. Power On/Off                                                       | 21         21         21         21         21         21         21         21         21         22         22         22         22         22         22         22         22         22         23         23         23         23         23         23         24         24         24                                                                                                    |

| ettings24                                | 14.2.1.    |                 |
|------------------------------------------|------------|-----------------|
| rk Settings Error! Bookmark not defined. | 14.2.2.    |                 |
| IM Settings25                            | 14.2.3.    |                 |
| t SIM Error! Bookmark not defined.       | 14.2.4.    |                 |
| Dial25                                   | 14.2.5.    |                 |
| ings25                                   | Connectio  | 14.3.           |
|                                          | e          | 15.Servic       |
|                                          | Wap exp    | 151.            |
|                                          | Business S | 152.            |
| Error! Bookmark not defined.             | ooth       | 16. Blue        |
|                                          | node       | 17. USB         |
| Error! Bookmark not defined.             | ndix       | <b>18. Appe</b> |
| Error! Bookmark not defined.             | FAQ        | 18.1.           |
| Error! Bookmark not defined.             | Error Mes  | 18.2.           |
| Error! Bookmark not defined.             | Accessor   | 18.3.           |
| enance Error! Bookmark not defined.      | Care and   | 18.4.           |

#### Introduction

• Phone Display

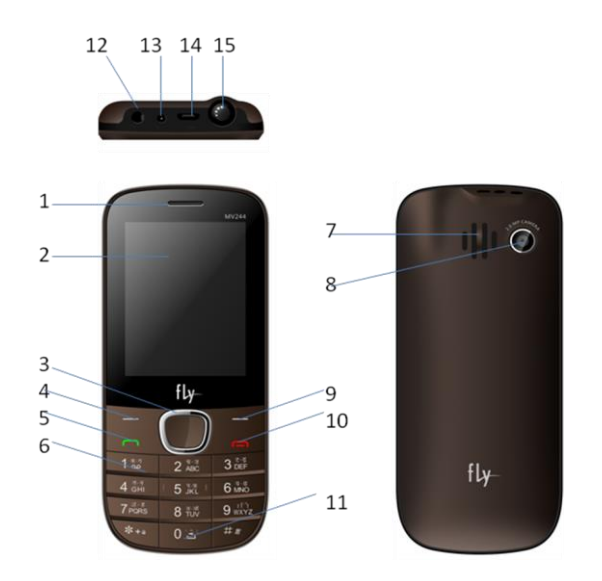

| # | KEY            | #  | KEY                      |
|---|----------------|----|--------------------------|
| 1 | Receiver       | 9  | Right Soft Key           |
| 2 | Display        | 10 | End Call                 |
| 3 | Navigation Key | 11 | Torchlight               |
| 4 | Left Soft Key  | 12 | 3.5mm Audio Jack         |
| 5 | Dial Key       | 13 | Universal Charging Point |
| 6 | Keypad         | 14 | Micro USB point          |
| 7 | Speaker        | 15 | Torch                    |
| 8 | Camera         |    |                          |

### 1. Getting Started

#### 1.1. Batteries

The battery is included in the package. It is not fully charged out of factory but it may still be able to power on your phone. Please completely use up the power of the battery and then charge it for at least 12 hours with your phone turned off. You battery will reach its optimal state after three cycles of charge and discharge.

#### 1.1.1. Installing and uninstalling the battery

To install the battery, remove the back cover from the phone by pressing firmly on the cover and slide it down. Align the golden contacts of the battery to the contacts in the phone, and then gently snap down the battery into place. Re-assemble the back cover.

To uninstall the battery, flip the battery out from the bottom of the battery.

#### 1.1.2. Charging the battery

Plug the charger into the socket on the side of your phone. Connect the charger to an AC wall socket. The blinking of the battery level icon indicates the battery is being charged. When the blinking stops, it indicates the charging is finished.

During charging, the phone and charger will feel warm to the touch. This is normal.

#### Warning:

- The operating ambient temperature range of the charger is 0°C-50°C. Do not use the charger when the temperature exceeds this limit.
- Use only chargers approved by the phone manufacturer to ensure safety. Failing to comply with this will violate the terms and conditions of the warranty.

#### 1.1.3. Using the battery

The waiting time and calling time capacities specified by the phone manufacturer are obtained under ideal operating environment. The actual values will vary with the network condition, operating environment and operation method.

Please comply with the local regulations on battery disposal (such as recycling). Do not dispose it as household waste.

#### 1.1.4. Battery level indicator

When the phone is on, the battery level indicator is located at the upper right corner of the screen.

### **1.2.** Connecting to the Network

#### 1.2.1. SIM card

Please insert available Subscriber Identity Module (SIM) card into your phone before using it. SIM card is supplied by your network carrier.

All the information related to network connection is recorded on the SIM card, so is the contact information such as names, phone numbers and SMSs that you set to store on the SIM. You can take out the SIM card from the phone and insert it into another GSM phone to use it. Most new phones will recognize the SIM card automatically.

Do not touch the golden contacts of the SIM card; place it away from electricity and magnetism to avoid damage. You will not be able to use the phone if the SIM card is damaged.

#### Note:

Before inserting and taking out the SIM card, always make sure that the phone is switched off and disconnected from any external power source; otherwise both the phone and the SIM card may be damaged.

#### 1.2.2. Installing and uninstalling the SIM card

The SIM card usually comes attached to a special card. The metal contacts of SIM card can be easily damaged by scratching, so take it out carefully before assembling it into the phone.

Switch off the phone; remove the back cover, battery and other external power source. Fit the SIM card into the SIM card slot. Align the angled corner of the SIM card with the slot. Slide in the SIM card, make sure it is in place, install the battery, and restore the back cover.

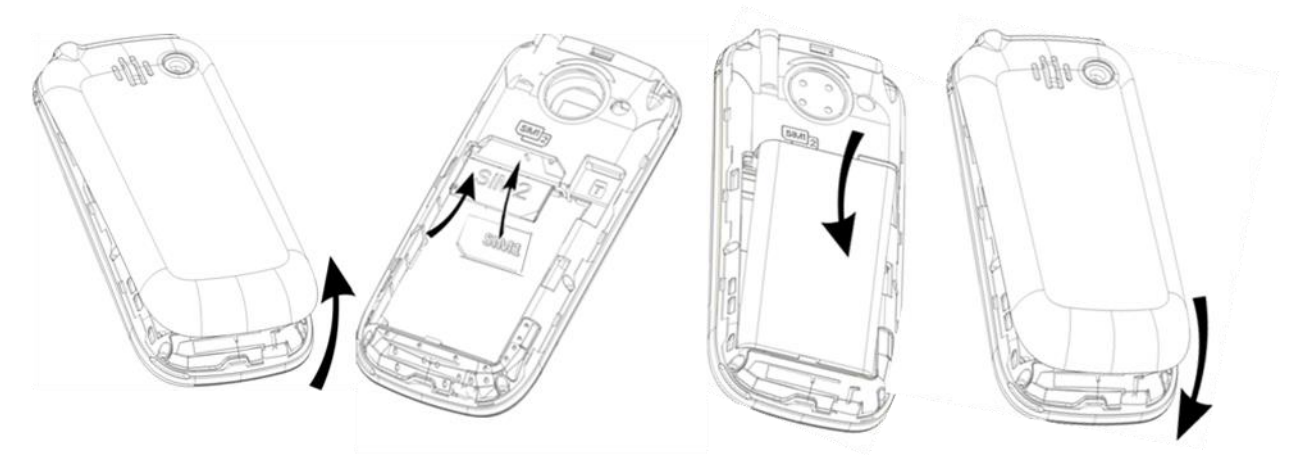

Likewise, to remove the SIM card, switch off the phone, remove the battery and then take out the SIM card.

#### 1.2.3. Unlock the SIM card

#### PIN code

Your Personal Identification Number (PIN) code protects the SIM card against unauthorized use. Your PIN code is usually supplied with the SIM card. If this security function is enabled, you need to enter the PIN code every time you turn on the phone. You can also disable this function.

To unlock the SIM card, press and hold the power button to turn on the phone. Enter the PIN code. After three consecutive incorrect PIN code entries, the code is blocked, and you need the PUK code to unblock it.

#### PUK code

This code is required to unblock a locked PIN code. If the code is not supplied with the SIM card, contact your service provider. After ten consecutive incorrect PUK code entries, the SIM card will become invalid. Please contact your service provider to buy a new SIM card. The PUK code cannot be edited. If it is lost, please contact your service provider.

#### 1.2.4. Connecting to the network

After the SIM card is unlocked, your phone will automatically search for the registered network or other available local network. Once connected, the name of the network carrier will appear on the top of the screen.

Your phone is now in Standby mode, ready for making and receiving calls.

#### 1.2.5. Standby screen and Icons

This phone provides a Standby screen. Through the instruction and various icons on the screen, you can have the operating information needed.

| Status Icon | Description                                |
|-------------|--------------------------------------------|
| 2           | Signal indicator for Card 1                |
| zentl       | Signal indicator for Card 2                |
|             | GPRS for Card 1, GPRS for Card 2, GPRS for |
| G1 G2 G2    | Card 1 and Card 2                          |
| Rı B₂       | Card 1/Card2 Roaming                       |
| 5           | Call diverted                              |
| <b>S</b>    | Message full                               |
| Хr          | Background message sending                 |
| Ω           | Using headset                              |
|             | Silent Mode                                |
| D           | Vibrate mode                               |
| 9           | Countdown on                               |
|             | Background Music play/pause                |
| fo          | FM radio playing                           |
|             | Battery Level Indicator, Battery charging  |
|             | Memory card installed                      |
| *           | Bluetooth on                               |
| *           | Bluetooth transmitting                     |
| Ŧ           | USB Mass Storage, Modem or Webcame Mode    |
| 00:56 AM    | Current Time                               |
| SIM1/ SIM2  | Network carrier of Card 1/ Card 2          |
|             |                                            |

#### Note:

"Press" in this manual means press and then immediately release a button; "press and hold" means press a button for at least one second before releasing it.

#### 1.3. Text Input Method

This phone provides various text input methods that allow you to use less key strokes to input and search for text:

- Smart English input method
- Multitap English input method
- Hindi input method

- Numeric input method
- Insert Symbol

### 2. Call Function

After the setup described in the previous sections is completed, you are ready to make and receive calls using the basic information provided in this section.

Note:

When you are using headset, please plug/unplug the headset gently to avoid damaging the headset jack.

### 2.1. Phone power on/off

Power on

Press and hold **power** to turn on the phone. If PIN code is required, please refer to the previous section in this guide.

Power off

In Standby mode, press **power** key to turn off the phone.

### 2.2. Dial

When the network carrier is shown on the screen, your phone has entered the Standby mode and you may make or receive calls. If you have installed two SIM cards, the two network carriers will both appear on the screen.

The upper left icons on the screen indicate the signal intensity of the two SIM cards (strongest when full). The call quality is easily impaired by stumbling blocks. To improve signal intensity, keep clear of blocks by moving about.

To make phone calls, you may dial the number from the Dial screen or from your phonebook.

#### 2.2.1. Direct dial

Press the function key with respect to the dial icon on the Standby screen, or press any number key to enter the Dial screen.

#### **Domestic call**

Press the number keys (add area code when calling long distance), and then press the hardware keys with dial icon of SIM 1 or SIM 2 to make the phone call.

#### Note:

- ▶ In single card mode, both SIM 1 dial key and SIM 2 dial key will dial out to the one card.
- In dual card mode, SIM 1 dial key and SIM 2 dial key will dial out to card 1 and card 2 respectively.

The screen will show the name and/or phone number of the person you are calling. After the call goes through, the screen will show a time meter in addition to the phone number and/or

the name of the person you are calling.

After keying in the phone number, you may also enter the options menu for various operations: **Call, Save**, and **Send**.

#### International call

To make international calls, key in the symbol "+" by tapping and holding \*, followed by the desired country code and the phone number. For example, to make a call to France, tap and hold \* until "+" appears then enter "33" (the country code for France) and the phone number.

#### 2.2.2. Dial from the Phonebook

Enter Phonebook from the Main Menu. You may use alphabet for quick search of the names.

#### 2.2.3. Unanswered call

If you have set up Auto Re-dial, your phone will automatically re-dial the last unanswered number that you called.

### 2.3. Answer call

When there is an incoming call, the phone will notify you through vibration, ringing, vibration plus ringing, etc, according to your setting. The name and phone number of the caller is shown on the screen if the network supports the service. You may answer or reject the call.

If call waiting is on when you are on the phone and there is another incoming call, your phone will notify you with a short tone. You may answer or reject that second call. If you choose to answer the second call, the current call will be on hold.

#### 2.4. During a phone call

When you are on the phone, the following functions can be used:

Note:

The functions vary with the SIM card.

Speakerphone: Make or receive calls hands-free.

Mute: The microphone is turned off and the person you are calling will not hear your voice.

**Hold**: The current call is on hold and both you and the person you are calling will not hear each other. When the call is on hold, you may pick it up again or end the call through the Options menu.

End Call: End the current call.

Volume: Adjust the volume of the speaker or headset.

**DTMF**: Turn On/Off the DTMF tone.

**Record**: Record the phone conversation.

**Phonebook**: Enter the phonebook and do the related operations. This function is convenient for searching phone numbers during a phone call.

Messages: Enter the message screen and do the related functions.

Call History: Enter call history menu operation

You may enter Dial or Phonebook screen to make a new phone call while the current phone call is still ongoing.

#### Note:

In the dual SIM card mode, if one SIM card is in use, the other SIM card will be under no-service state.

#### 2.5. Emergency service

In any GSM network system, if you are in a region covered by the network, you should be able to use the emergency service even without a SIM card.

### 3. Menu

On the Standby screen, press **OK Key** or **Left Soft Key** to enter the Main Menu. You can then access the various functions and operations.

| Phonebook    | Messages     | Camera     |
|--------------|--------------|------------|
| Call History | Fly Buzz     | Multimedia |
| Profiles     | File Manager | Organizer  |
| Settings     | Services     | Bluetooth  |

### 4. Phonebook

This chapter describes the functions of the phonebook. You can use "abc" methods for quick search of your contacts.

#### 4.1. Phonebooks of SIM card and your phone

There are two separate phonebooks, one stored on the SIM card and the other in the phone.

Each entry in your SIM card's phonebook consists of a phone number and a name. When you change to another phone, the contact information can be transferred to your new phone with the SIM card. The total number of entries allowed in a SIM card varies with different SIM cards.

The contacts stored in the phone can include name, cell phone number, home, office numbers, others, group, photo, ring tone, company name, division name, title, address, email address, website and notebook. This information will not be transferred with the SIM card to your new phone.

#### 4.2. Contact list

The contact list is arranged in alphabetical order. You have the following options: View, Call, Send, Add New Contact, Delete, Mark,,Copy to SIM card/Phone, Add To Blacklist, Assign to

#### group, vCard, and Memory Details.

**View**: View the contact information.

Call: CAll the current number.

Send: Send SMS or MMS to the current number.

Add New Contact: Create a new contact.

**Delete**: Delete selected entry.

Mark: Activate Mark/Unmark mode to mark the selected contact for further operation.

Copy to SIM card/phone: Copy the selected entry to SIM card or phone.

Add to Blacklist: Selected contact can moving to Blacklist

- Note:
- If the entry stored in the phone has multiple information, when copying it to SIM card, the information will be separated into multiple entries.
- > In the dual card mode, the copy function will only apply to the default card.

Assign to Group: Contacts saved on the phone can be assigned to some specific groups or Blacklists.

vCard: Send or export by vCard format.

Memory Details: Display the storage status.

#### 4.3. Contact

From the contact list you can select a contact and do the following: **Dial**, **IP calling**, **Send**, **Edit**, **Delete**, **Set up head shot**, **set up ring tone**, and **assign to group**.

Edit: Edit the contact details.

Set up head shot: Set up a headshot for the contact.

Set up ring tone: Assign an individual ring tone to the contact.

#### Note:

Set up head shot, set up ring tone, and assign to group are available only to contacts stored in your phone.

#### 4.4. Group and Blacklist

You may set up various groups to categorize your contacts. You may also put contacts into the Blacklist to block all their calls and messages.

### 5. Messages

This chapter introduces the messaging services provided by the GSM network. Some services may not be supported by the local network.

#### 5.1. Create New

#### 5.1.1. SMS

Enter the SMS editor screen. You may use keypad, virtual keypad or screen handwriting to input English, Hindi, digits and punctuation marks. After writing the text message, you have the following options:

Send: Send the message.

Add Recipient: Add new recipient.

Save To Draft: Save the message to Draft box.

Insert: Insert pictures, audio, video, template, vCard or vCalendar.

**Convert To MMS**: Convert the SMS to MMS.

**Send Options**: Enter the SMS setup screen to set up Service Center Number, Validity Period, Message Type, Status Report, and Direct Reply options.

Input Menu: Insert symbols, copy or paste contents, switch input method or language.

#### 5.1.2. MMS

The MMS function allows you to send text and multimedia such as pictures, voice and video to the other phone. Additionally, you can send the MMS message using CC and BCC functions.

After creating the message, you have the following options: Send: Send the message. Add Recipient: Add new recipient. Insert: Insert pictures, voice, video, template, vCard or vCalendar. Insert Slide: Insert a new slide before or after the current slide. Preview: Preview the current MMS. Convert to SMS: Convert the MMS to SMS. Save To Draft: Save the MMS to Draft box.

Page Settings: Set the Duration, Picture Resizing, and Text positions.

If the MMS is multi-page, the Options menu will provide the following options: **Delete page**, **Go to** and **Move to**. If there is a subject in the MMS contents, you will have **Subject** and **Delete** options in the Options menu.

#### 5.2. Inbox

The Inbox lists the received SMS and MMS. You have the following options: **Open**, **New SMS/MMS**, **Reply**, **Forward**, **Delete**, **Export SMS**, Import SMS, **Copy to phone/SIM**, **Mark** and **View Details**.

After you select to read a message, you have the following options: Reply, Forward, Delete, Call Sender, Save Sender, Copy to phone/SIM, and View Details.

The Mark function allows you to select messages for further operation, such as delete all marked messages.

#### 5.3. Draft Box

Saved messages and unsent message are saved here. Options are **Open**, **New message**, **Delete**, **Copy to phone/SIM Export SMS**, **Import SMS**, **Mark** and **View Details**.

After you select to read a message, you will enter the message editor.

#### 5.4. Outbox

Outgoing messages are listed here. Your options include: **Open**, **Delete**, **Delete** all, **Export SMS**, Import SMS,**Mark** and **View Details**.

After you select to read a message, you have the following options: Forward, Delete, and View Details.

#### 5.5. Sent Box

Sent messages are saved here. Your options include: Open, New Message, Delete, Copy to Phone/SIM, Export SMS/Import SMS, Mark and View Details.

After you select to read a message, you have the following options: Forward, Delete, Call Recipient ,, Save Recipient, Copy to phone/SIM, and View Details.

#### 5.6. Templates

You can preset frequently used sentences here to avoid repeated input when writing a message.

#### 5.7. Schedule SMS

6. This function allows you can edit message,After on time that message will send the appoint number

#### 6.1. Voicemail

Voicemail messages are stored on the network. You can listen to your voicemail messages by calling your network voicemail phone number. You will be asked to enter your mailbox number when you use it for the first time.

#### 6.2. Cell Broadcast

This function allows you to look up the broadcast messages.

#### 6.3. Setting

You can adjust the various settings of the message functions including SMS, MMS, Cell Broadcast and Voicemail.

#### 6.4. Memory status

This screen shows the storage status of SMS and the free space of your SIM card and your phone.

#### 7.5 SMS Counter

This screen shows the total SMS and MMS Sent, Received by SIM1 and SIM2.

### 7.Camera

Before using Camera, make sure you have inserted a memory card. The photos will be saved in JPEG format to your memory card.

Note:

> Taking pictures in dim lighting may result in poor picture quality.

After entering the Camera function, the Camera Preview screen will appear with the status icons.

Press **Cam** or tap **O** to take the picture.

Other options include:

| Configuration (You may al | so press <b>LSK</b> |
|---------------------------|---------------------|
|---------------------------|---------------------|

Browse photos (You may also press  $\mathbf{L}$ )

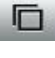

Switch to camcorder (You may also press  $\mathbf{R}$ )

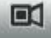

Go back (You may also press **RSK**)

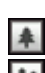

Zoom In (You may also press  $\mathbf{U}$ ) Zoom Out (You may also press  $\mathbf{D}$ )

Camera settings include:

**Image size**: For contact , 240x320, 320x240, 640x480, 800x600, 1024x768, 1280x1024, 1600x1200. **Image quality**: Normal, High, Low

Night mode: On, Off.

Effect: Normal, Mono, Sepia, Negative, Sepia Green, Sepia blue.

Continues: 4, 6, 9, Off.

Countdown: 5 seconds, 10 seconds, 15 seconds, Off.

White balance: Auto, Cloud, Daylight, Fluorescent, Incandescence.

Banding: 50Hz, 60Hz.

Sound: On, Off.

**EV**: -2, -1, 0, 1, 2.

LOMO : On, Off

Mirror : Off, Horizontal, Vertical

Storage: Phone Memory, Memory Card.

### 7. Call History

Call history function logs all recent calls including missed calls, dialed calls and received calls. Options are:

**View**: View the call log.

**Call**: Dial the selected number.

Send: Send SMS or MMS to the selected number.

Save: Save the selected number to SIM or phone.

**Delete**: Delete selected entry.

Delete all: Delete all entries, all entries of Card 1 or all entries of Card 2.

Add To Blacklist: Add the Contact into Blacklist.

**Call timer**: Last Call Time, Received Call , Dialed Call Time, Total Timing Reset (phone password is required).

Call cost: Calculate the call cost according to the call time.

Note:

Refer to the Settings chapter for the phone password setup.

### > 9.Fly Buzz

- Smart Auto Call Record : By turning on this function, all of your calls will be recorded in a Dedicated folder named as Smart Auto call record in your Memory card.
- Mobile Tracker: You can track your phone when the phone lost. By default the password is 0000.

After entering the password, enter the Mobile number of your friend or family so that when your mobile will be stolen and SIM will be changed, a SMS will be sent automatically to the previously stored number.

- Game: Provided local games such as "Tetris" and "Push Box".
- Privacy Protection: The password is 0000,same as Phone lock password. There you can set Phonebook, Call History, Messages, File Manager and Calendar protection.

### 10.Multimedia

You have King Movie, Video Recorder, Audio Player, Video Player, Image Viewer, FM Radio Player, FM Schedule Play, FM Schedule Record and Sound Recorder functions in Multimedia.

### **10.1 King Movie**

Must insert memory card , and into a specified file format to the king movie file; **Note:** 

▶ King movie file are to be saved in the folder King Movie in the memory card.

#### **10.2 Video Recorder**

Before using Video Recorder, make sure you have inserted a memory card. The video will be saved in 3GP format to your memory card.

After entering the Video Recorder function, the Video Recorder Preview screen will appear with

status icons. Press **Cam** or tap **ID** to start recording videos.

Other options include:

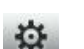

Configuration (You may also press **LSK**)

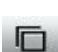

Browse videos (You may also press  $\mathbf{L}$ )

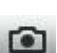

Switch to camera (You may also press  $\mathbf{R}$ )

| E |  |  |
|---|--|--|

Go back (You may also press **RSK**)

Zoom In (You may also press U) Zoom Out (You may also press D)

Video Recorder settings include:

Video size: CIF (352x288), QVGA(320\*240), SUB-QCIF(128\*96), QCIF (176x144),
Video quality: Normal, High, Low.
Night mode: On, Off.
Effect: Normal, Mono, Sepia, Negative, Sepia Green, Speia blue.
White balance: Auto, Cloud, Daylight, Fluorescent, Incandescence.
Banding: 50Hz, 60Hz.
Mic: On, Off.
File Size Limit: No limit, MMS Size.
Recording Time Limit: No limit, 15 sec, 30 sec, 60 sec.
EV: -2, -1, 0, 1, 2.

Recorded videos will be saved automatically. You can preview or delete them via the related operations.

#### 10.3. Audio player

Upon entering the Music Player, Playlist will be displayed. Through All Music you can look up all the music files. With the New and Edit options, you can further create your own playlists.

In the All Music screen, you have the following options: Play, Update playlist, Repeat, Shuffle, Equalizer, Bass Enhancement, Background Play, Show lyrics, Song Info, and Details..

Options included in Playlist screen are: Play, New playlist, Delete, Repeat, Shuffle, Equalizer,

#### Bass Enhancement, Show lyrics, Rearrange playlist, Song info, and Details.

After you have selected music from the Playlist, you will enter the Music Player screen. Here you can look up the album, name of the song, artist, play time, number in the playlist, etc.

You can use the following icons on the touch screen:

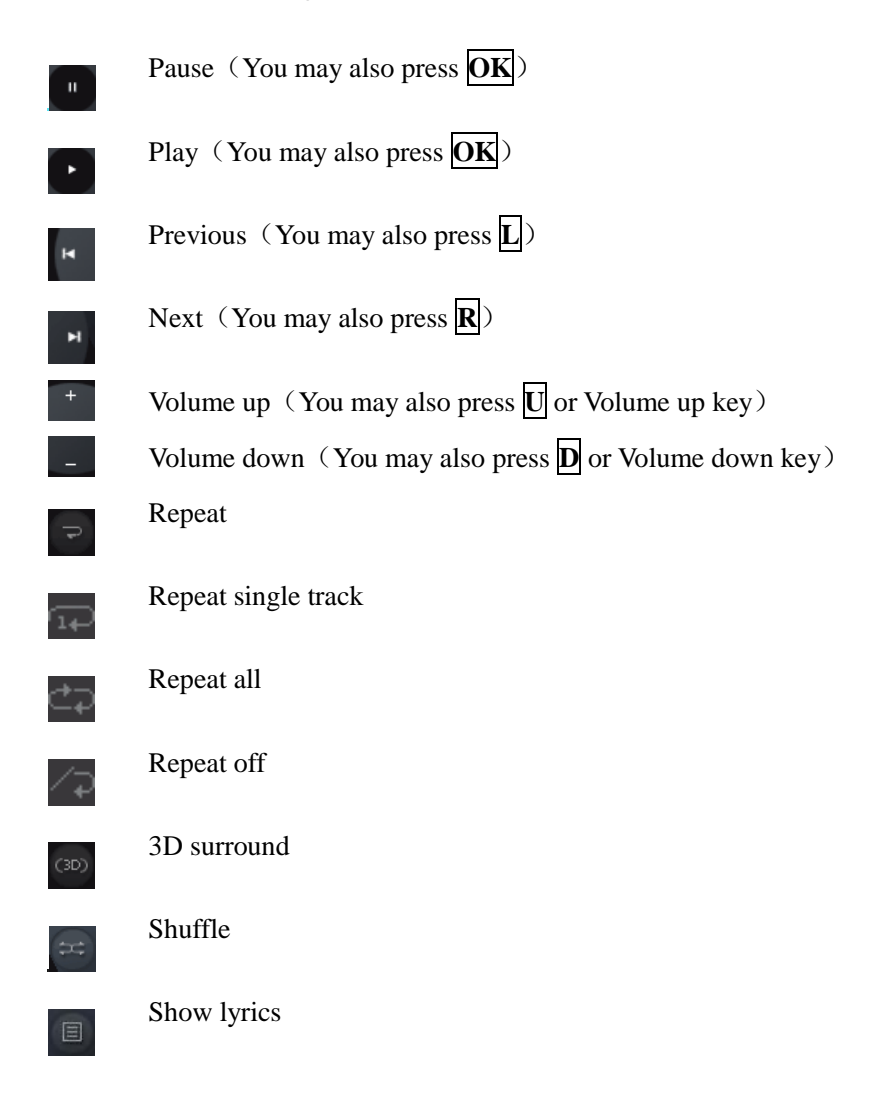

The following operations can also be done by selecting the corresponding menu item: **Play/Pause**, **Stop**, **Repeat**, **Shuffle**, **Equalizer**, **3D surround**, **Show lyrics**, **Song info**, and **Details**.

#### Note:

When you press the hang-up key or exit from the music player, the music will continue playing in background. To stop the music, press the stop icon in the Options menu.

#### 10.4. Video Player

Upon entering the Video Player, Video file list will be displayed. Several functions are available by Options menu: **Play**, **Stop**, **Full screen**, **Send**, **Delete**, and **Details**.

In the Play screen, you can use the following icons on the touch screen:

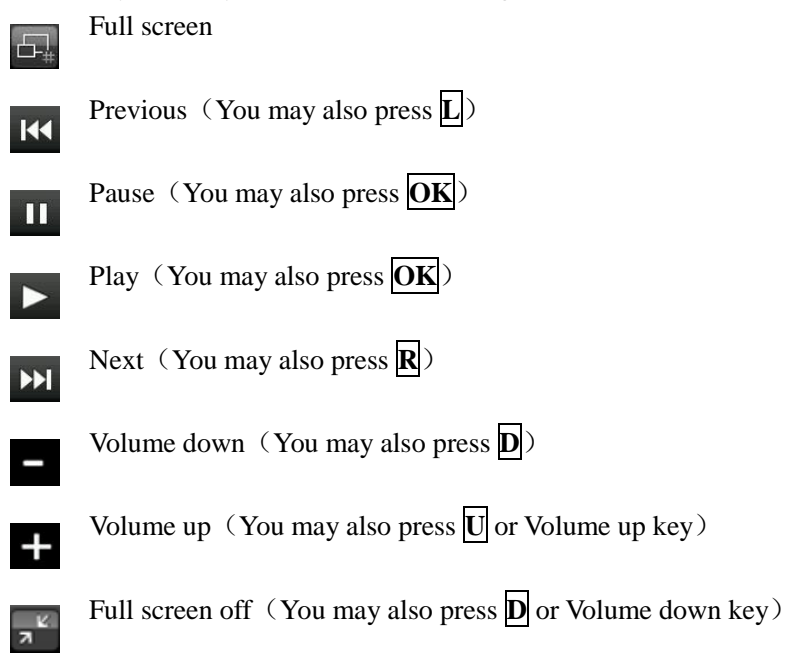

#### 10.5. Image Viewer

Upon entering the Photo Album, the photos are listed as thumbnails. Several functions are available by Options menu:

View: Preview the selected image.

Set as: Set as wallpaper or contact head shot.

Send: Send by MMS or Bluetooth.

Rename: Rename the selected image.

Delete: Delete the selected image.

Delete all: Delete all images.

Mark: Mark the selected image or all images.

Slideshow: Display by slideshow.

Details: Look up the name, file type, size, date, and stored place, etc.

When viewing the selected image, tap one of the following icons to do the corresponding function:

| LSK | Enter Options menu |
|-----|--------------------|
| L   | Previous           |
| ОК  | Slideshow          |
| R   | Next               |
| RSK | Go back            |

In the Options menu, you can do the following: Set contact head shot, Trim contact head shot, Send by MMS or Bluetooth, Zoom in/out photo, Delete, and Details.

#### 10.6. FM Radio Player

Make sure the headset, which is used as the antenna, is plugged in before using the FM radio.

The icons on the touch screen provide the following functions:

| Ċ  | Power (You may also press OK)                                |
|----|--------------------------------------------------------------|
|    | Search backward (You may also press $\mathbf{L}$ )           |
|    | Search forward (You may also press $\mathbb{R}$ )            |
| 63 | Volume up (You may also press $\mathbf{U}$ or Volume up key) |
|    | Volume down (You may also press <b>D</b> or Volume down key) |
| +  | Add to my channel                                            |
|    | Background play                                              |
|    |                                                              |

The following functions are available via the Options menu:

**My channel**: Edit My channel. You can set up to 20 favorite channels. In My channel menu, you have the following options: Play, Edit, Delete, and Delete all.

Add to my channel: Add current channel to My channel.

Manual input: Switch to your desired channel by manual input of the radio frequency.

Background play: On, Off.

Speakerphone: On, Off.

#### 10.7. FM Schedule Record

#### 10.8. FM Schedule Play

#### 10.9. Sound Record

Enter the Voice memo function, tap  $\bullet$  to start recording, and tap  $\blacksquare$  to stop. The memo can be played back immediately or using Options menu to do the following functions:

**Play**: Play the recording.

New: Start a new recording.

**Delete**: Delete the recording.

View: Look up the list of recordings.

The following functions are available via the Options menu:

Play: Play the recording.

New: Start a new recording.

Set as: Set as ring tone, individual contact ring tone, or alarm sound.

Send: Send by MMS or Bluetooth.

**Rename**: Rename the recording.

Delete: Delete the recording.

**Details**: Look up the list of recordings.

### 11. Profiles

Nine Profiles are available: General Mode, Meeting Mode, Outdoor Mode, Silent Mode, Personal Mode, Headset Mode, Bluetooth and Power saving and Flight Mode. You can select any of these Profiles or customize your own profile by adjusting the parameters of the Profile. Restore to default settings by using the Restore option.

### 12. File Manager

The File Manager lists all the files stored in your phone or memory card.

### 13. Organizer

The organizer includes the following functions: Torch, Calendar, Alarm, World Clock, Calculator, Unit Converter, Stopwatch, BMI, e-Book, Shortcuts, Timer.

### 13.1. Torch

Turn on/off.

### 13.2 Calendar

In addition to the western calendar, a lunar calendar is also provided. You can add, edit and look up events on different dates. Options are:

View: View events of a selected date.

**New event**: The editor will be displayed. You can add an appointment or an all-day event. Available input fields are: Heading, Location, Repeat, Start date, Start time, End date, End time, Alarm, and Description. The display and reminder will be executed according to your setting. **View mode**: Weekly or monthly.

Indian: Can view the Tithi Details, Festival List, Yearly Tithi.

Event list: List the events of the selected month. You may edit, delete or send the event.

Go to date: Go to a particular date directly.

Setting: Set the preset view mode and the start day of a week.

Delete all: You can delete all the events prior to a certain date, or delete all events.

Search event: Search event by inputting the keyword.

Memory details: You can look up the total number of event entries and free space.

#### 13.3. Alarm

You can set up to 6 alarm clocks. The Alarm Clock settings include: Title, Time, Status, Repeat, Ringtone and Snooze. The Repeat settings are: Once, Daily, Monday, Tuesday, Wednesday, Thursday, Friday, Saturday and Sunday.

Alarm Dialog will be displayed when the alarm goes off. You can stop the alarm or snooze for 3, 5 or 10 minutes.

#### 13.4. World clock

World clock is provided with a world map. You can tap on the left or right of the current time zone to switch to the next time zone. The local time of the city on the map is displayed.

#### 13.5. Calculator

A basic calculator is provided.

#### 13.6. Unit Converter

#### 13.7. Stopwatch

Stopwatch provides 20 sets of entries with both total and lap timer functions.

#### 13.8. BMI

BMI function is provided. By inputting you weight and height, you are able to obtain your BMI and save it. This allows you to monitor your BMI changes over a period of time.

#### 13.9. E-Book

The eBook function lists the eBooks in TXT format stored in your memory card. On the bottom of the screen, the size and the number of rows of the selected eBook are displayed. Press  $\boxed{U}$  or  $\boxed{D}$  to scroll up or down the list, and press OK to open the selected eBook.

Tap Option or press **SL** to open the Option menu:

Browse: Open the eBook.

**Delete**: Delete the current eBook.

Delete all: Delete all eBooks.

**Scroll format**: There are four options, one row at a time, three rows at a time, six rows at a time and one page at a time.

Coding format: UTF8 and UCS2.

File info: Display the name, size and format of the selected eBook.

After you open an eBook, you can press U or D to scroll up or down the page. You can also Tap Option or press **SL** to open the menu for the following functions:

Full screen: You can also press OK to toggle Full screen and normal browsing mode.

**My bookmark**: You can add a bookmark to the current page, or go to the page marked previously and continue reading from there. In the bookmark list, tap Option for the following operations: rename, replace, delete and delete all.

Scroll format: There are four options, one row at a time, three rows at a time, six rows at a time

and one page at a time. **Coding format**: UTF8 and UCS2.

File info: Display the name, size and format of the selected eBook.

#### 13.10. Shortcuts

You can set shortcuts for quick operations.

#### 13.11. Timer

Countdown timer is provided.

### 14. Settings

Enter Settings from the Main Menu. There are General, Phone and Connection Settings. **Note:** 

11. If only one SIM card is installed, your phone will automatically hide the dual card related settings.

### 14.1 General settings

#### 14.1.1 Personal settings

Personal settings include Display, Display language, Dedicated keys, Reject by SMS.

#### **Display settings**

Backlight: Set the brightness of backlight and time.Main Menu Animation: Set the Random, None, 3D Filp, Magic Rotate, Slide, Liquid, Zoom In\Out, 2D Flip, Destruct, Split.Wallpaper: Set the wallpaper.

Greeting Text: Carry Your Attitude!

**Operator Name:** Set the On\Off

#### **Display Language**

This phone provides several languages including English and Hindi.

Dedicated keys: Set up, Down, Left, Right key.

Call Reject SMS: Through the text messages to refuse the call, The user can preset messages content.

#### 14.1.2 Date/Time

You can set the time, date, time zone, Time Format, date format, Daylight saving time,

#### 14.1.3 Power on/off

You can set the time and condition for the phone to automatically power on/off itself.

#### 14.1.4 Information

You can look up your mobile Phone IMEI numbers, inbuilt memory and software version.

#### 14.1.5 Security

You can set Phone lock, SIM lock, and Auto keypad lock here.

**Pin number:** Change PIN1 and PIN2 passwords. You need to have the default Pin numbers from the network carrier.

Phone lock: Turn the phone lock on/off and edit your phone password. The default is 0000.

SIM lock: Allow you to check the SIM card lock status and change password.

**Auto keypad lock**: You can lock your phone manually, or select auto lock for the phone to lock its screen and keypad automatically after some idle time in the Standby mode.

SMS Black List: You can set the keyword and number to reject SMS you do not want to receive.

#### 14.1.6 Restore to factory default

Restore your phone to the factory or default settings through this option. You need to input your phone password (default is 0000) for this operation.

All data will be deleted when your phone is restored to its factory settings.

#### 14.2 Phone settings

Phone settings include Call Settings, Network Settings, Dual SIM Settings, Default SIM and Speed Dial.

#### 14.2.1 Call settings

#### **Call divert**

Set the divert methods for the following different types of calls: all, voicemail, data, fax. The divert methods are: divert all, when busy, when no answer, when no service, when power-off, cancel all divert.

#### **Call barring**

Set the block methods for the following different types of calls: all, voicemail, data, fax and SMS. Block options are: all outgoing, international outgoing, international outgoing while abroad, all incoming, incoming while abroad, cancel all barring, change password.

#### **Call Waiting**

You can turn the call waiting on/off and look up the current status. When the call waiting is turned off and your phone is busy, all other incoming calls will hear the busy ring tone.

#### **Caller Identity**

You can set whether or not to send your phone number with outgoing calls.

#### Any key answer

You can set whether or not to use any key to answer the phone.

#### **Minute Reminder**

You can set the duration of the call for the phone to remind you when the time is reached.

#### Auto redial

You can set whether or not to auto redial the number last called that was unanswered.

#### **Call Connect Alert**

Off, ring tone, vibrate, and blinking screen.

#### **Cost setting**

Set the currency, unit cost and quota.

#### User group

Set user groups and look up the status.

#### Answer machine

Open the function, when a call and keep the automatic response message and save the voice file.

#### **Call Firewall**

You can set the Filter blacklist only, Allow Contacts Only, Filter all Calls of the call number phone call in.

#### 14.2.2 Network settings

You can set your priority network, carrier, and Net Selection Mode.

#### 14.2.3 Dual SIM Settings

You can set your phone in Dual Mode, Enable SIM, Disable SIM.

#### 14.2.4 Default SIM

You can give preference to your SIM to make outgoing calls, sending SMS, or connect internet.

#### 14.2.5 Speed dial

Set fast dial numbers. When the number is set, you can simply press the single number key and then the dial key for a fast dial.

#### 14.3 Connection settings

You can set Data account, WAP Settings, and MMS settings.

### 15. Service

#### 15.1 WAP Explorer

You may browse WAP websites. Make sure you have enabled GPRS network.

#### 15.2 STK

SIM Card support is required in this service.

### 16. Bluetooth

You may do functions for your Bluetooth settings such as: Turn on/off, Paired devices, Se arch devices, Settings.

### 17. USB mode

While your phone is connected by USB, you may use your phone as storage device, Modem and Webcam.

Storage device: You can use your computer to access and manage files on your phone.

Modem: Set your phone as a modem.

Webcam: Set your phone as a webcam.

For Modem, please find the software on your external memory card. Connect your phone to your PC and select your phone as Modem. Use the wizard of your PC operating system to guide you through installation. You can find Modem in your PC's Device Manager and check if the driver is successfully installed.

Note:

- > While using the above functions, the phone application will be disabled.
- When your phone is connected by USB but there is no further setting, the phone will switch into charging mode.

### 18. TROUBLESHOOTING

• For troubleshooting your FLY mobile phone, please refer to the following tips. If the issue doesn't get resolved with these quick tips, please contact one of our Authorized Care Centers. You may locate the nearest centre at http://flymobile.in/service-center/store-locator.html

### My Phone would not power on?

| Possible Reasons for Malfunction | Solutions                             |
|----------------------------------|---------------------------------------|
| 1. Press [Power ] key shorter.   | Long press [Power] key over 3 seconds |
| 2. Battery has run out.          | Charge your battery for a few minutes |

|                                                  | then try power on again.                                |
|--------------------------------------------------|---------------------------------------------------------|
| 3. The battery is installed incorrectly.         | Check if the battery is seated correctly on the device. |
| 4. Abnormally using leads phone not to power on. | Please contact the local service centre.                |

### • Audio quality seems poor?

| Possible Reasons for Malfunction     | Solutions                                    |
|--------------------------------------|----------------------------------------------|
|                                      | You may be in the fast-moving state          |
| 1. The current signal strength is    | train or car, etc.), according to the signal |
| unstable.                            | strength, select a place with good signal    |
|                                      | to make a call to ensure call quality.       |
| 2. You might be in an area where the |                                              |
| signal strength is low.              | Please move to open areas.                   |

### • My device would not make and/or receive calls?

| Possible Reasons for Malfunction          | Solutions                                 |
|-------------------------------------------|-------------------------------------------|
|                                           | Make sure you are in the area with good   |
| You might be in an area where the         | cell signal. To ensure it, see the signal |
| signal strength is low.                   | strength indicator on the top right of    |
|                                           | your device screen                        |
| 1. You might have set to Call             | According to your needs, please cancel    |
| Forwarding on your phone.                 | call forwarding.                          |
| 2.Check if your device is set on Airplane | Diance Linde it                           |
| mode.                                     | Please ondo it                            |
| 3.SIM card might not be inserted          | Please check, and insert the SIM card     |
| properly                                  | properly.                                 |

### • You can't make a call?

| Possible Reasons for Malfunction         | Solutions                                 |
|------------------------------------------|-------------------------------------------|
| 1. Phone is powered off.                 | Please power on your phone.               |
| 2. Phone is out of the network service   | Please make sure the current network is   |
| area.                                    | in good service.                          |
| 3. Your SIM card is not proper or out of | Make sure your SIM card can work          |
| service fee.                             | properly.                                 |
| 4. Perhaps you set up call barring.      | According to your needs, please cancel    |
|                                          | call barring.                             |
| 5. The phone screen is locked.           | Please unlock the screen according to the |
|                                          | prompts.                                  |

### • I cannot hear and/or be heard from the other side?

| Possible Reasons for Malfunction | Solutions |
|----------------------------------|-----------|

| 1. Call volume is low.               | Please raise the phone call volume.    |
|--------------------------------------|----------------------------------------|
| Mute icon is pressed during the call | Please deactivate the Mute function.   |
| The signal is poor or unstable       | Please move to an open area or an area |
|                                      | with good signal strength.             |

### The call alert doesn't ring on an incoming call?

| Possible Reasons for Malfunction                | Solutions                                  |
|-------------------------------------------------|--------------------------------------------|
| <b>1.</b> Incoming call alert is set as silent. | Please re-set the incoming call alert as a |
|                                                 | sound alert.                               |
| 2. The ring volume is set too low.              | Please increase the phone call volume.     |
| 3. You have set up call forwarding on           | Diagon concel coll forwarding              |
| your phone.                                     |                                            |

#### • Battery seems to drop quickly.

| Possible Reasons for Malfunction                  | Solutions                                                 |
|---------------------------------------------------|-----------------------------------------------------------|
| <b>1.</b> Battery power runs out fast             | Please make sure your battery be charged in<br>before use |
| 2. Battery is not good with the phone connection. | Please install battery properly.                          |
| 3. Perhaps the charger or battery is              | Please contact the nearest FLY Authorized Ca              |
| damaged.                                          | Centre                                                    |
| Some features such as playing the media           |                                                           |
| files, using camera or camcorder, running         |                                                           |
| applications in the background, constantly        | Please keep these functions closed when not               |
| syncing email and using Wi-Fi or                  | required.                                                 |
| Bluetooth, can drain the battery quickly          |                                                           |
| than usual.                                       |                                                           |

### • My device does not read a microSD card installed in my device?

| Possible Reasons for Malfunction                           | Solutions                                                                                |
|------------------------------------------------------------|------------------------------------------------------------------------------------------|
| <b>1.</b> T-Flash card is not installed properly.          | Turn off your device, pull out microSD card, put it on again and turn on your device.    |
| 2. T-Flash card is damaged.                                | Please change T-Flash card.                                                              |
| <b>1.</b> Make sure microSD card is mounted on your device | Go to Settings > SD card & device storage<br>and check if Unmount SD card is highlighted |
|                                                            | or else tap Mount SD card                                                                |

### • Phone is out of memory?

| Possible Reasons for Malfunction          | Solutions                                     |
|-------------------------------------------|-----------------------------------------------|
| 1. MMS or SMS takes up too much storage   | Please delete the unwanted SMS or MMS to      |
| space.                                    | release space.                                |
| 2. The browsing history takes up too much | Select "Browser - Settings - Privacy Settings |
| storage space.                            | - to clear the cache to release space.        |

### FOR YOUR SAFETY:

### Read there simple guidelines before using the device.

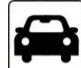

### **ROAD SAFETY COMES FIRST**

Obey all local laws, Always keep your hands free to operate the vehicle while driving. Your first consideration while driving should be road safety.

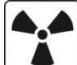

### 

All wireless devices may be susceptible to interference, which could affect performance.

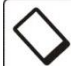

### $\cup$ ENHANCEMENTS AND BATTERIES

Use only approved enhancements and batteries. Do not connect incompatible products.

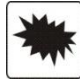

### SWITCH OFF NEAR BLASTING

Follow any restrictions. Do not use the device where blasting is in progress.

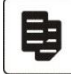

### **CONNECTING TO OTHER DEVICES**

When connecting to any other device, read its user guide for detailed safety instructions. Do not connect incompatible products.

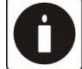

### **BACK-UP COPIES**

Remember to make back-up copies of keep a written record of all important information.

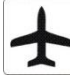

### SWITCH OFF IN AIRCRAFT

Follow any restrictions. Wireless devices can cause interference in aircraft.

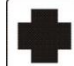

### SWITCH OFF IN HOSPITALS

Follow any restrictions. Switch the device off near medical equipment.

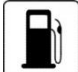

### SWITCH OFF WHEN REFUELING

Do not use the device at a refueling point. Do not use near fuel or chemicals.

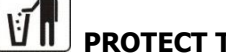

### **I** PROTECT THE ENVIRONMENT

Do not dispose of batteries in a fire or as household trash. Obey any local battery recycling laws or environment protection policy.

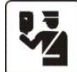

## PROTECT THE CHILDREN

Do not store any small parts of the device such as a memory card where children may access them.

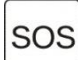

### **EMERGENCY CALLS**

Ensure the phone function of the device is switched on and in service. Enter the emergency number. Give your location. Do not end the call without permission.

| TECHNICAL SPECIFICATION  |                                                    |
|--------------------------|----------------------------------------------------|
| GSM NETWORK              | 900/1800MHZ                                        |
| DISPLAY SIZE             | 6.1cm                                              |
| BATTERY CAPACITY         | 1800mAh                                            |
| CHARGER<br>SPECIFICATION | INPUT:AC<br>100-240V/50-60Hz<br>OUTPUT:DC 5V/550mA |
| SAR VALUE                | 0.838W/Kg                                          |
| CAMERA<br>RESOLUTION     | 2.0 MEGA PIXEL                                     |